1. Search for Internet Accounts

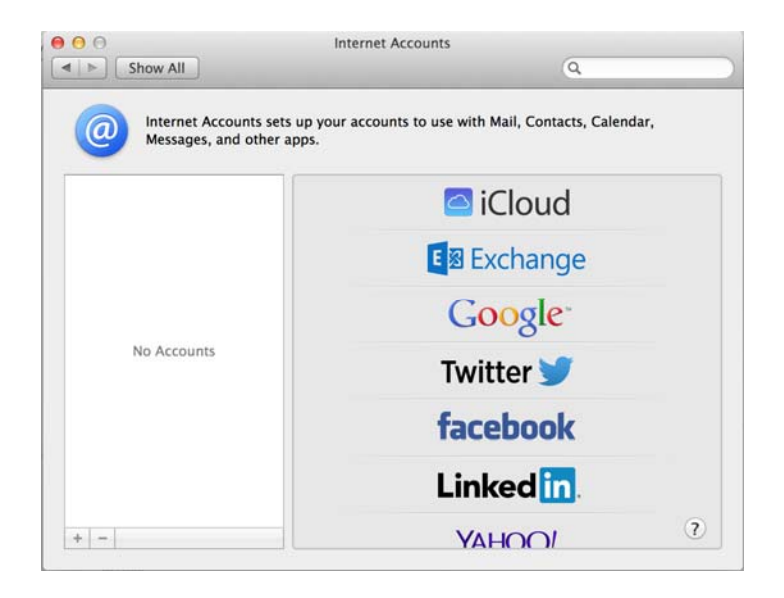

2. Select Exchange, enter in your credentials <u>BYUHNedID@byuh.edu</u> and password. Select Continue when done.

| Name:          | Migrate 365         |
|----------------|---------------------|
| Email Address: | migrate365@byuh.edu |
| Password:      | ••••••              |
|                |                     |
|                |                     |

3. Select Continue and done to complete setup

| the email<br>will be set |
|--------------------------|
|                          |
|                          |
|                          |
|                          |
|                          |
|                          |
|                          |
|                          |
| Contin                   |
|                          |

4. Select the Apps you would like to use. Click Done when finish

| net Account | E 🛛 Exchange                                 |
|-------------|----------------------------------------------|
| Selec       | t the apps to use with "migrate365@byuh.edu" |
|             | 🗹 返 Mail                                     |
|             | Contacts                                     |
|             | 🗹 📩 Calendar                                 |
|             | Notes                                        |
| (           | Reminders                                    |
|             | Twitter 🔰                                    |
| ?           | Cancel Done                                  |

NOTE: Some accounts will fail to connect, however you can get them setup by using this work around. See below for instructions 1. Search for Internet Accounts

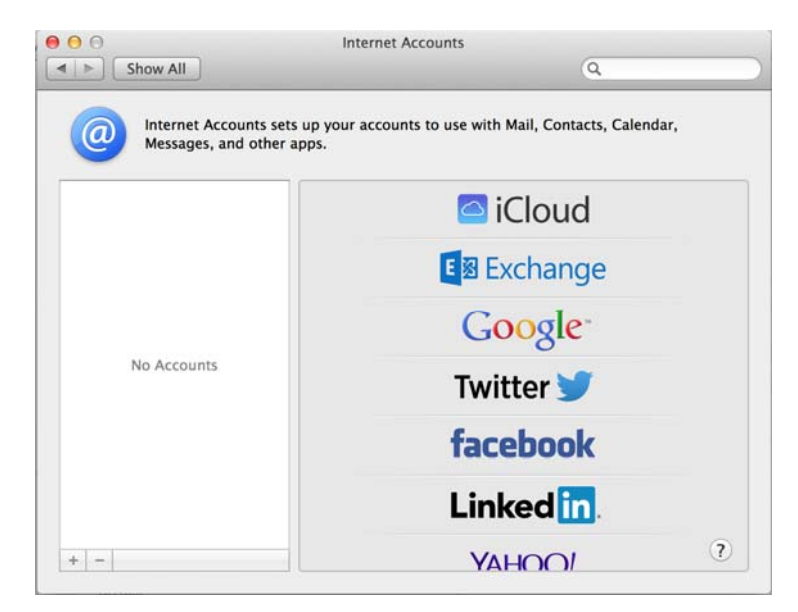

2. Select Exchange, enter in your credentials <u>BYUHNetID@byuh.edu</u> and password - DO NOT SELECT CONTINUE

| Name:          | Migrate 365         |
|----------------|---------------------|
| Email Address: | migrate365@byuh.edu |
| Password:      | ••••••              |
|                |                     |
|                |                     |

3. Disable your WiFi and LAN connections

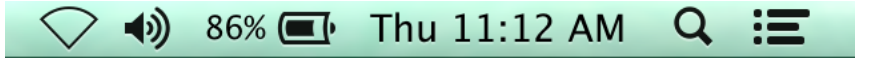

4. Select Continue from the previous screen to see the manual setup. Fill in the required info - DO NOT SELECT CONTINUE YET

| Account Settings |                       |
|------------------|-----------------------|
| Account type:    | Exchange              |
| Description:     | (optional)            |
| User Name:       | ad\migrate@byuh.edu   |
| Password:        | •••••                 |
| Server Address:  | outlook.office365.com |
|                  |                       |
|                  |                       |

5. Turn on your Network Connections (WiFi and LAN depending on what you use)

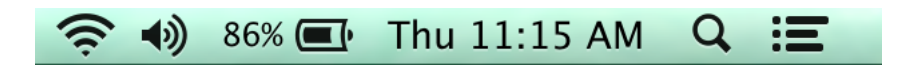

6. Now, select Continue.

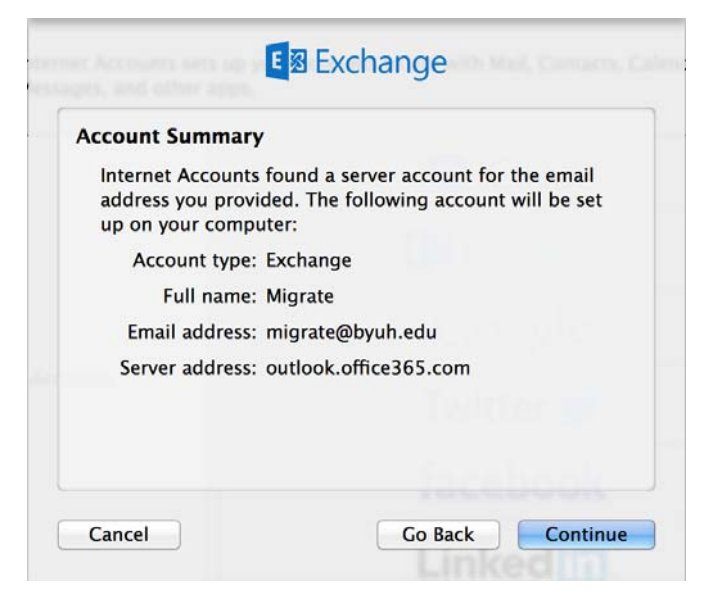

7. Select the apps you would like to use. Select Done to finish.

|     | E 🛛 Exchange                                |
|-----|---------------------------------------------|
| Sel | ect the apps to use with "migrate@byuh.edu" |
|     | 🗹 퉳 Mail                                    |
|     | Contacts                                    |
|     | 🗹 🤠 Calendar                                |
|     | Notes                                       |
|     | Reminders                                   |
|     | Twitter 💓                                   |
| ?   | Cancel Done                                 |